### LION FX 5

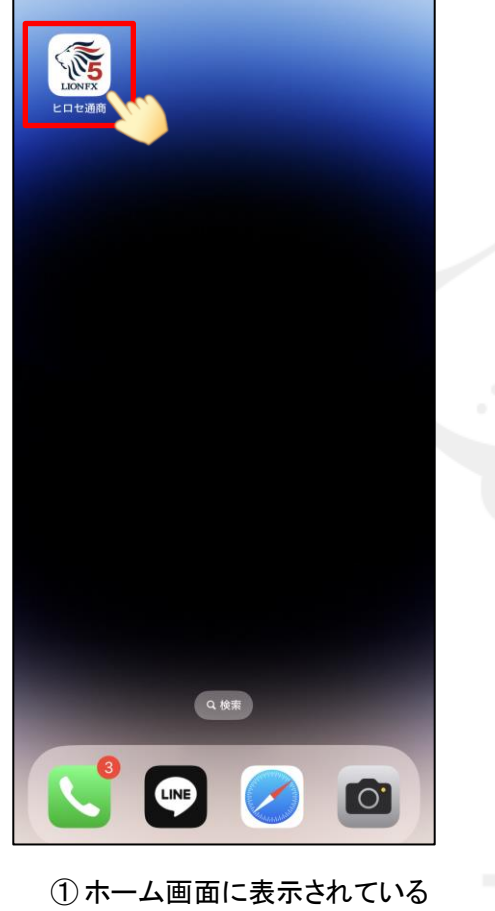

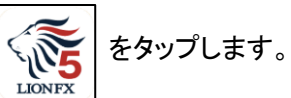

|              | レ                                   | -ト                                         | ŝ        |
|--------------|-------------------------------------|--------------------------------------------|----------|
| リスト          | パネルS                                | パネルL                                       | 取引条件     |
| 通貨ペア         | BID                                 | SP ASK                                     | 前日比 >    |
| SD/JPY       | 143. <b>45</b> 5                    | 0.2 143. <b>45</b> 7                       | ▼0.205   |
| EUR/JPY      | 161. <b>99</b> 8                    | 0.4 162.002                                | ▼0.775   |
| SBP/JPY      | 192. <b>19</b> 2                    | 0.9 192. <b>20</b> <sup>1</sup>            | ▼0.593   |
| Se AUD/JPY   | <b>^</b> 92. <b>23</b> <sup>4</sup> | 0.5 <b>^</b> 92. <b>23</b> <sup>9</sup>    | ▼0.230   |
| STEP NZD/JPY | 84. <b>78</b> 9                     | 0.6 84. <b>79</b> <sup>5</sup>             | ▼0.525   |
| He CAD/JPY   | 103. <b>34</b> 3                    | 1.5 103.358                                | ▼0.311   |
| CHF/JPY      | 173. <b>59</b> 7                    | 2.2 173. <b>61</b> 9                       | ▼0.469   |
| 📚 ZAR/JPY    | 7. <b>97</b> 7                      | 0.4 7. <b>98</b> <sup>1</sup>              | ▼0.015   |
|              | з. <b>67</b> <sup>4</sup>           | 0.7 3. <b>68</b> <sup>1</sup>              | ▼0.012   |
| EUR/USD      | 1.12 <b>92</b> 9                    | <sup>0.3</sup> 1.12 <b>93</b> <sup>2</sup> | ▼0.00378 |
| 🔭 GBP/USD    | 1.33 <b>97</b> 2                    | 0.6 1.33 <b>97</b> 8                       | ▼0.00222 |
| EUR/GBP      | 0.84 <b>28</b> 7                    | 295                                        | ▼0.00144 |
| 🚈 AUD/USD    | 0.64 <b>29</b> 4                    | 0.4 0.64 <b>29</b> 8                       | ▼0.00074 |
| EUR/CHF      | 0.93 <b>30</b> 3                    | 2.5 0.93 <b>32</b> 8                       | ▼0.00189 |

 アプリが起動します。 画面下部のメニューバーを上にスライドします。

|   |                                   |                          | - ト                 | \$                           |
|---|-----------------------------------|--------------------------|---------------------|------------------------------|
|   | リスト                               | パネルs                     | パネルL                | 取引条件                         |
|   | 通貨ペア                              | BID                      | SP ASK              | 前日比 >                        |
| / | SD/JPY                            | 143. <b>46</b> 4         | 0.2 143.46          | • 0.196                      |
|   | EUR/JPY                           | 162.00°                  | 0.4 162.00          | •0.773                       |
|   | SBP/JPY                           | 192. <b>19</b> 9         | 0.9 192.20          | <b>8 v</b> 0.586             |
|   | Se AUD/JPY                        | <b>^</b> 92. <b>22</b> 9 | 0.5 92.23           | <b>4 v</b> 0.235             |
|   | Se NZD/JPY                        | 84. <b>77</b> 7          | 0.6 84.78           | <b>3 •</b> 0.537             |
|   | - CAD/JPY                         | 103. <b>34</b> 7         | 1.5 103.36          | <b>v</b> 0.307               |
|   | G. CHF/JPY                        | 173. <b>61</b> 0         | 1.6 173.62          | • • 0.456                    |
|   | SAR/JPY                           | 7. <b>97</b> 7           | 0.4 7.98            | <b>3</b> <sup>1</sup> •0.015 |
|   | 3. TRY/JPY                        | ₃ <b>67</b> ³            | 0.7 368             | 0 0.013                      |
|   | 情報 レー                             |                          | ア     ボジション     注文- | ■ >>><br>−覧 クイック注文           |
|   |                                   | →通知 取引履歴                 | □ (2)<br>□ 座/入出金 設江 | 2 機能一覧                       |
|   | <b>О</b><br>7#                    |                          |                     |                              |
|   |                                   | The LIC                  | NFX 5               | 使い方 🚱                        |
|   | <b>未ログイン</b><br>ユーザーID<br>前回ログイン: |                          |                     | DA1>                         |
| l |                                   |                          |                     | 2                            |

③ メニューが表示されます。 右下の <sup>ログイン</sup> をタップします。

### LION FX 5

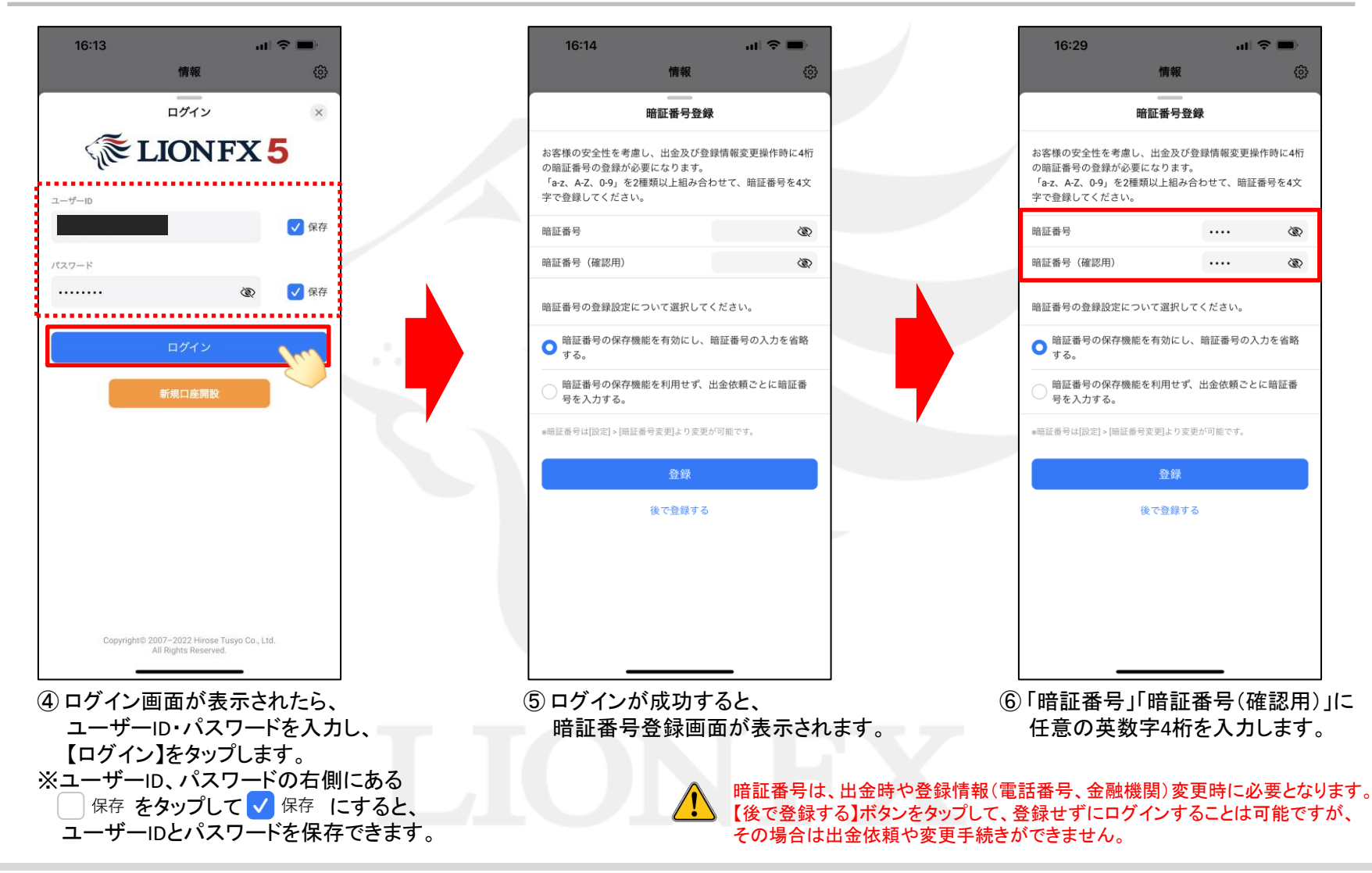

#### LION FX 5

EUR/JPY

139.928

139.067

139.85<sup>5</sup> 139.85<sup>9</sup>

OK

結果:未発表

結果:未発表

71% 🗲

▲ 0.750

熱

「熱」

138.904

139.105

£3

18:40

情報

▲ 0.519

前回:3.8%

前回:0.7%

128.398

128.407

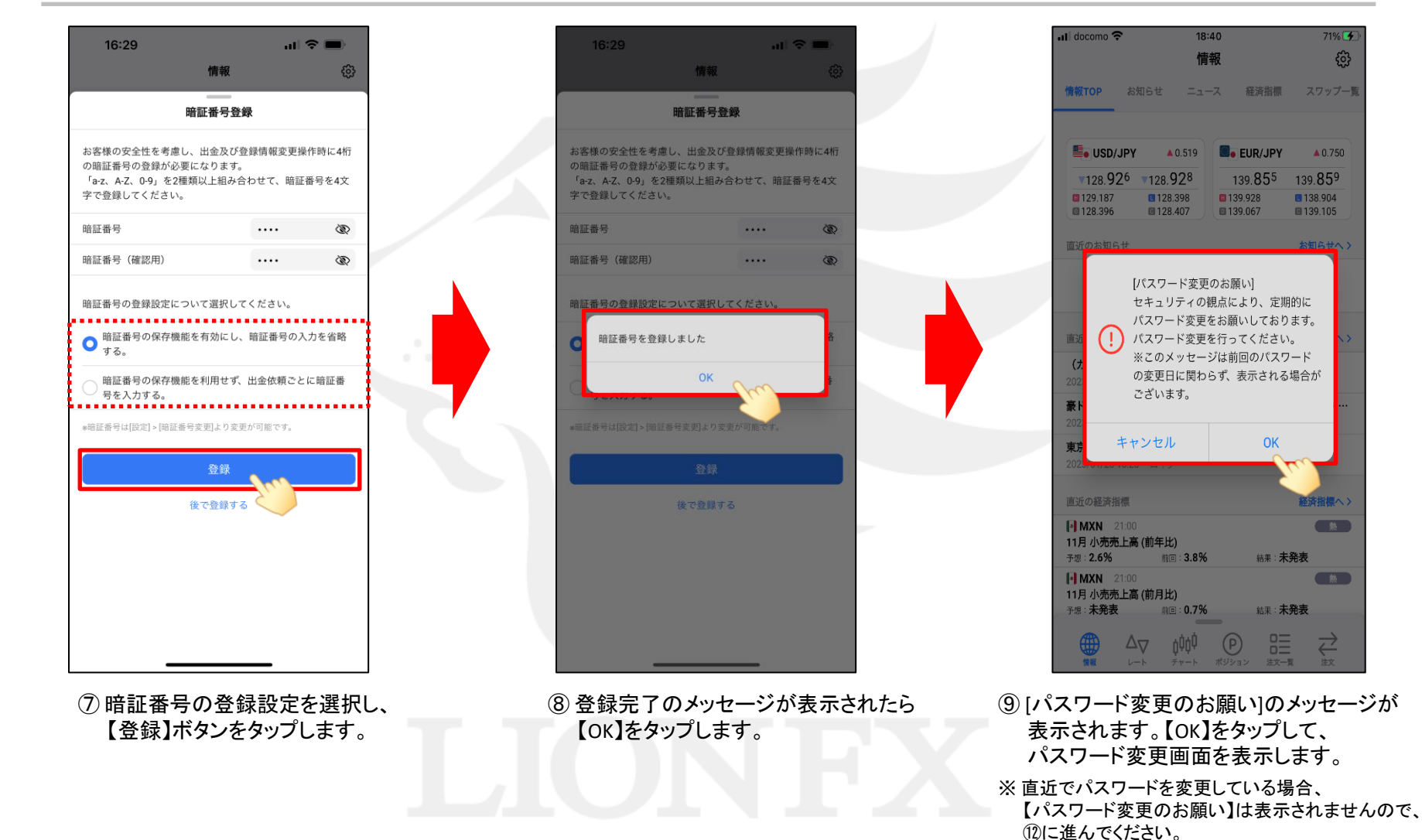

HiroseTusyo

### LION FX 5

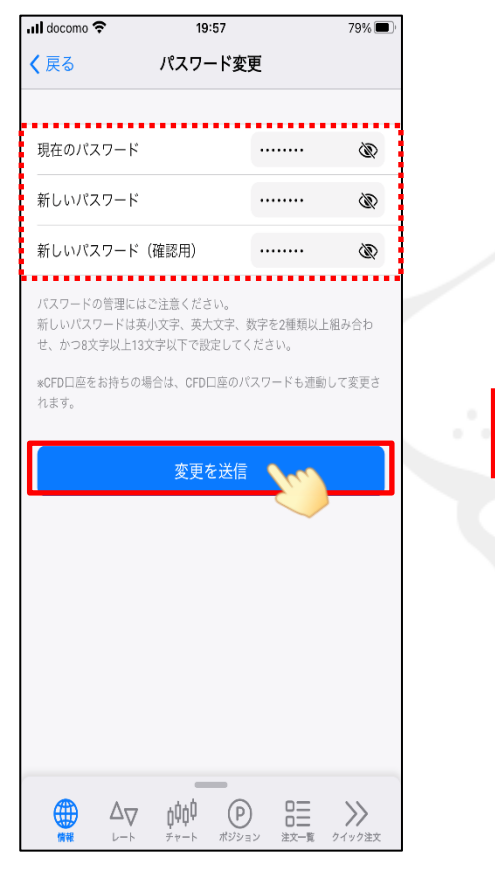

① パスワード変更の画面が表示されます。
 現在のパスワード、新しいパスワード、
 新しいパスワード(確認用)をそれぞれ入力し
 【変更を送信】をタップします。

※新しいパスワードは、英小文字、英大文字、数字を2種類以上 組み合わせ、かつ8文字以上13文字以内で設定してください。

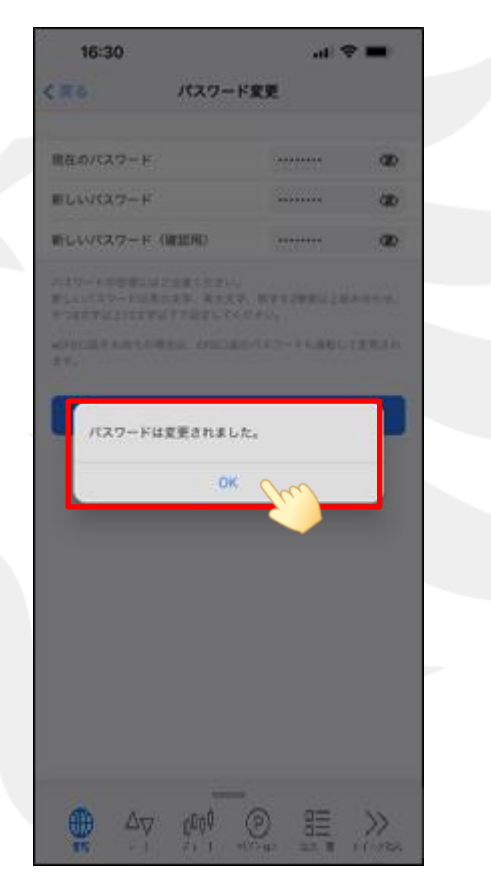

パスワードの変更が完了しました。
 【OK】をタップしてメッセージを閉じます。

|   | 18:06          |                           |                    | att                        | <b>≈ 6</b> 0 |   |
|---|----------------|---------------------------|--------------------|----------------------------|--------------|---|
|   |                | ν                         | -ト                 |                            | ŝ            |   |
|   | リスト            | パネルs                      | 1¢                 | ネルL                        | 取引条件         |   |
| / | 通貨ペア           | BID                       | SP                 | ASK                        | 前日比          | > |
|   | SD/JPY         | 143. <b>45</b> 5          | 0.2                | 143. <b>45</b> 7           | ▼0.205       |   |
|   | EUR/JPY        | 161. <b>99</b> 8          | 0.4                | 162. <b>00</b> 2           | ▼0.775       |   |
|   | Re GBP/JPY     | 192. <b>19</b> 2          | 0.9                | 192. <b>20</b> 1           | ▼0.593       |   |
|   | Sector AUD/JPY | <b>^</b> 92. <b>23</b> 4  | 0.5                | 92. <b>23</b> 9            | ▼0.230       |   |
|   | NZD/JPY        | 84. <b>78</b> 9           | 0.6                | 84. <b>79</b> 5            | ▼0.525       |   |
|   | e CAD/JPY      | 103. <b>34</b> 3          | 1.5                | 103. <b>35</b> 8           | ▼0.311       |   |
|   | CHF/JPY        | 173. <b>59</b> 7          | 2.2                | 173. <b>61</b> 9           | ▼0.469       |   |
|   | SAR/JPY        | 7. <b>97</b> 7            | 0.4                | 7. <b>98</b> 1             | ▼0.015       |   |
| 2 | G TRY/JPY      | з. <b>67</b> <sup>4</sup> | 0.7                | 3. <b>68</b> 1             | ▼0.012       |   |
|   | EUR/USD        | 1.12 <b>92</b> 9          | 0.3                | 1.12 <b>93</b> 2           | ▼0.00378     |   |
|   | SBP/USD        | 1.33 <b>97</b> 2          | 0.6                | 1.33 <b>97</b> 8           | ▼0.00222     |   |
|   | EUR/GBP        | 0.84 <b>28</b> 7          | 0.8                | 0.84 <b>29</b> 5           | ▼0.00144     |   |
|   | AUD/USD        | 0.64 <b>29</b> 4          | 0.4                | 0.64 <b>29</b> 8           | ▼0.00074     |   |
|   | EUR/CHF        | 0.93 <b>30</b> 3          | 2.5                | 0.93 <b>32</b> 8           | ▼0.00189     |   |
|   |                |                           | <b>(</b> )<br>ポジショ | <b>ロ</b> 目<br>マロコン<br>注文一覧 | )<br>シイック注文  |   |

12 ログイン後の基本設定が完了し、 アプリの操作が可能な状態になりました。

LION FX 5

#### 生体認証を利用して、ログインができる機能です。 ※iPhoneの設定で、Touch IDやFace IDの設定が完了している必要があります。

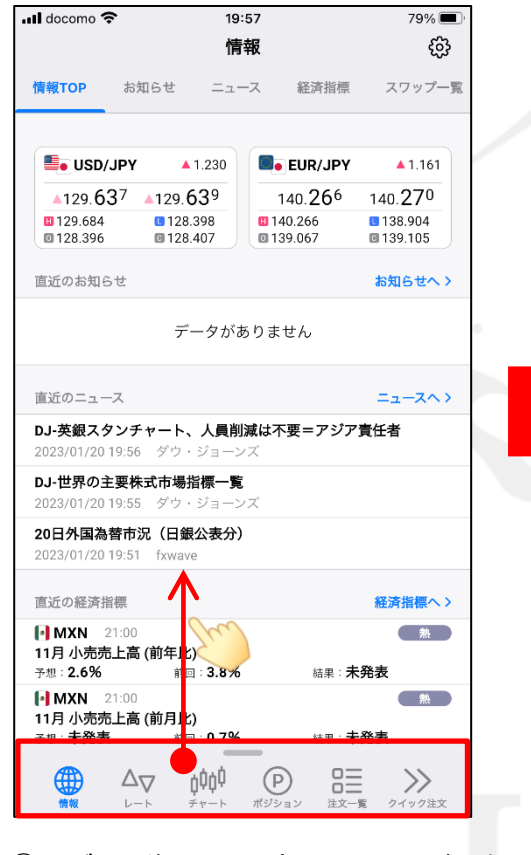

 ログイン後、画面下部のメニューバーを 下から上に引き上げます。

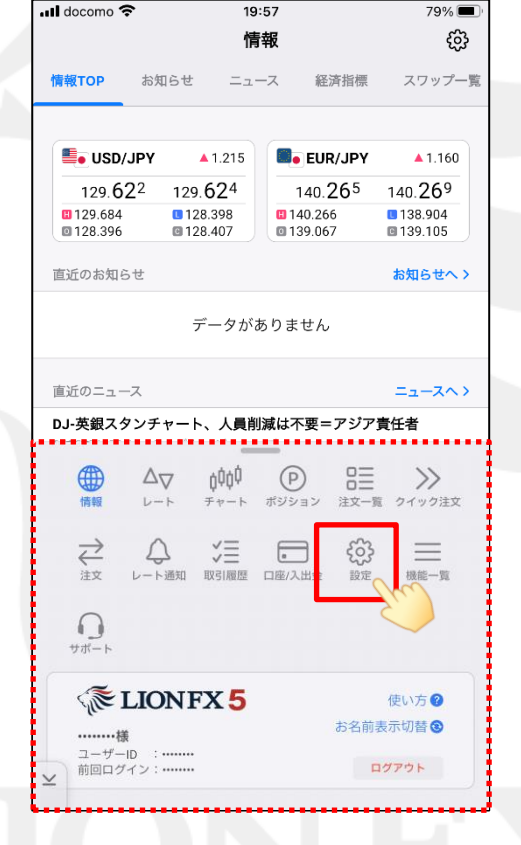

② 全てのメニューが表示されます。 ② 金マのメニューが表示されます。

| 📶 docomo 奈 | 19       | 9:57              | 79% 🔳             |
|------------|----------|-------------------|-------------------|
|            | 武        | 定                 |                   |
| アプリ設定      | 注文設定     | My通貨ペア            | デザイン設定            |
| 動作設定       |          |                   |                   |
| 画面回転       |          |                   | あり >              |
| 起動時に開く画    | 面        |                   | 情報TOP >           |
| 更新間隔       |          |                   |                   |
| レート更新間隔    |          |                   | タイム >             |
| チャート更新間    | 隔乙       | בי: 💽             | ) 1秒 >            |
| 損益計算更新聞    | 隔        | トフ:               | 1秒 >              |
| ログイン設定     |          |                   | $\overline{}$     |
| 生体認証を利用    | してログイン   |                   |                   |
| 自動ログイン     |          |                   | Č                 |
| パスワード変更    |          |                   | >                 |
| 自動ログインはID  | とPWを保存して | いるときのみ有効で         | です。               |
| セキュリティ設定   |          |                   |                   |
|            |          |                   | - \\              |
|            |          | (P) は<br>ポジション 注文 | E →→<br>−覧 クイック注文 |

③ 設定画面が表示されます。 「生体認証を利用してログイン」を タップしてオンにします。

▶

#### LION FX 5

| 📶 docomo 奈 | 19                 | :57      | 79% 🔳    |
|------------|--------------------|----------|----------|
|            | 影                  | 定        |          |
| アプリ設定      | 注文設定               | My通貨ペア   | デザイン設定   |
| 動作設定       |                    |          |          |
| 画面回転       |                    |          | あり >     |
| 起動時に開く画    | 面                  |          | 情報TOP >  |
| 更新間隔       |                    |          |          |
| レート更新間隔    |                    | ļ        | リアルタイム > |
| チャート更新問    | -<br>H             |          | 1秒 >     |
| 損益計算更新問    | 隔                  |          | 1秒 >     |
| ログイン設定     |                    |          |          |
| 生体認証を利用    | してログイン             |          |          |
| 自動ログイン     | $\mathbf{\Lambda}$ |          |          |
| パスワード変更    | fre                |          | >        |
| 自動ログインはIDと | :PWを保入             | るときのみ有効で | ÷ŧ.      |
| セキュリティ設定   |                    |          |          |
|            |                    |          | - \\     |
|            | 7 ¢Ų¢Ų             | P a      |          |

④ 画面下部のメニューバーを 下から上に引き上げます。

| III docomo 🥱                          | \$               | 18                 | :23                 |                  | 86%                          | <b>—</b> ), |
|---------------------------------------|------------------|--------------------|---------------------|------------------|------------------------------|-------------|
|                                       |                  | 彭                  | 定                   |                  |                              |             |
| アプリ設定                                 | 注文設定             | E My               | /通貨ペア               | デザイン             | ン設定                          | Appl        |
| 動作設定                                  |                  |                    |                     |                  |                              |             |
| 起動時に開                                 | 開く画面             |                    |                     |                  | レート                          | >           |
| 全画面ボ                                  | タン               |                    |                     | 左                | に表示                          | >           |
| <u>全画面ボタ</u>                          | <u>ンとは</u> የ     |                    |                     |                  |                              |             |
| 横画面時G                                 | の自動全面            | 画面                 |                     |                  | しない                          | >           |
| 更新間隔                                  |                  |                    |                     |                  |                              |             |
| レート更新                                 | 新間隔              |                    |                     | リアル              | /タイム                         | >           |
| (情報                                   | $\sum_{\nu-\nu}$ | <b>¢¢¢</b><br>≠+-⊦ | <b>(</b> )<br>ポジション | 口二<br>口二<br>注文一覧 | <b>&gt;&gt;&gt;</b><br>ウイック注 | ¢.          |
| ~~~~~~~~~~~~~~~~~~~~~~~~~~~~~~~~~~~~~ | ↓<br>レート通知       | <b>、</b><br>取引履歴   | ■<br>□座/入出金         | <b>そう</b><br>設定  | 機能一覧                         |             |
| <del>پښ</del> ار                      |                  |                    |                     |                  |                              |             |
| (i) I                                 | LIONF            | <b>X</b> 5         |                     | 1                | 使い方 😮                        |             |
| ・・・・・・様<br>ユーザー                       | D :              |                    |                     | お名前表             | 示切替 😨                        |             |
| ≥                                     | 19:              |                    |                     | 42               | 2.31                         | 5           |

⑤ 全てのメニューが表示されたら、 【ログアウト】をタップします。

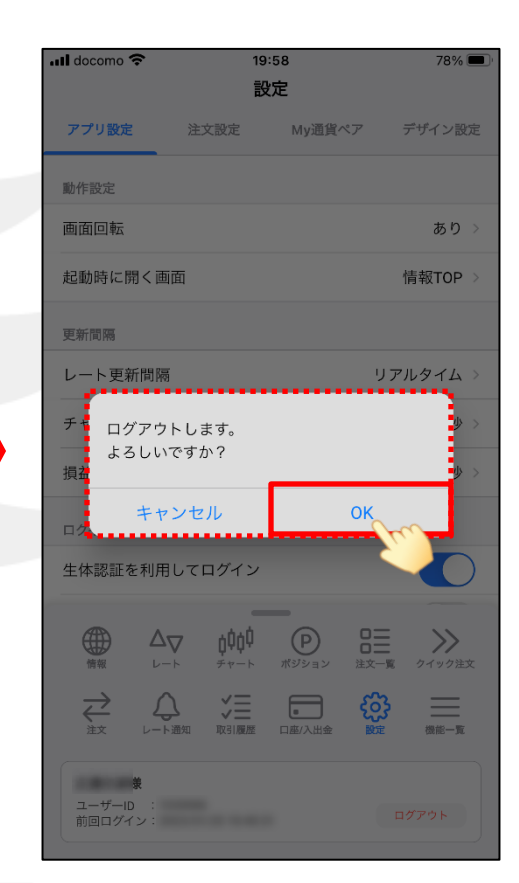

⑥ 確認画面が表示されますので
 【OK】をタップします。

LION FX 5

| docomo 奈                         |                                           | 18:22<br>設定        | 86%                        | /o 🔲 ) |
|----------------------------------|-------------------------------------------|--------------------|----------------------------|--------|
| アプリ設定                            | 注文設定                                      | My通貨ペア             | デザイン設定                     | Appl   |
| 動作設定                             |                                           |                    |                            |        |
| 起動時に開                            | く画面                                       |                    | レート                        | >      |
| 全画面ボタン<br>全画面ボタン                 | ン<br><u>とは</u> ?                          |                    | 左に表示                       | >      |
| 横画面時の                            | 自動全画面                                     |                    | しない                        | >      |
| 更新間隔                             |                                           |                    |                            |        |
| レート更新                            | 間隔                                        |                    | リアルタイム                     | 2      |
| 情報                               | ∆ <b>√ (</b> ¢<br>ν−ト ≠τ                  | ↓<br>●<br>ート ポジション | 20日日 シークイック注<br>注文一覧 クイック注 | İ文     |
|                                  | ↓ ↓ → → → → → → → → → → → → → → → → → → → | 履歴 口座/入出金          |                            | ĩ      |
| サポート                             |                                           |                    |                            |        |
| <b>未ログイン</b><br>ユーザーID<br>前回ログイン |                                           | 5                  | 使い方 <b>?</b><br>ログイン       | m      |
|                                  |                                           |                    |                            |        |
| 7) ログア                           | ワウトが                                      | 完了した               | h.                         |        |

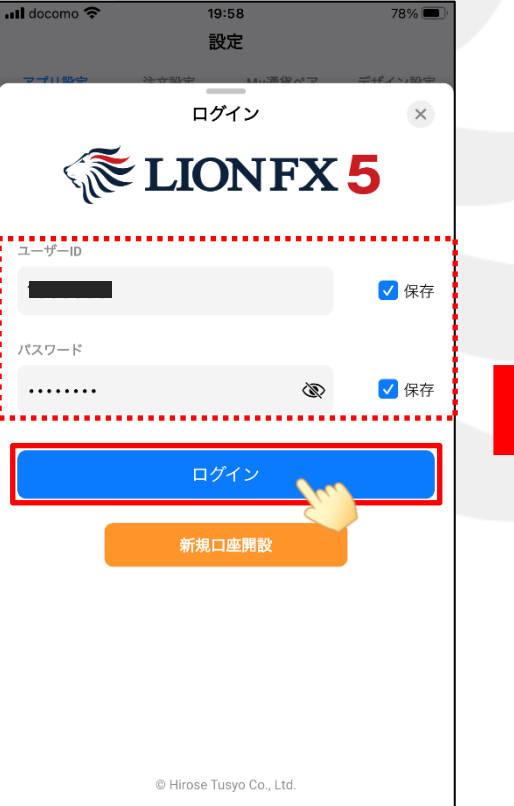

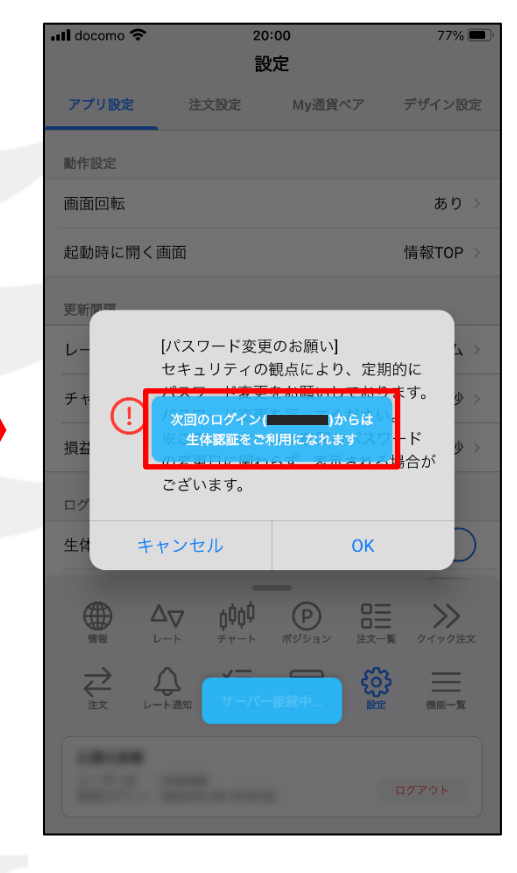

 ログアウトが完了したら、 画面下部の【ログイン】をタップします。  ョログイン画面にユーザーIDと パスワードが入力されていることを 確認して【ログイン】をタップします。 ⑨ 上図のメッセージが表示されたら、 設定完了です。

LION FX 5

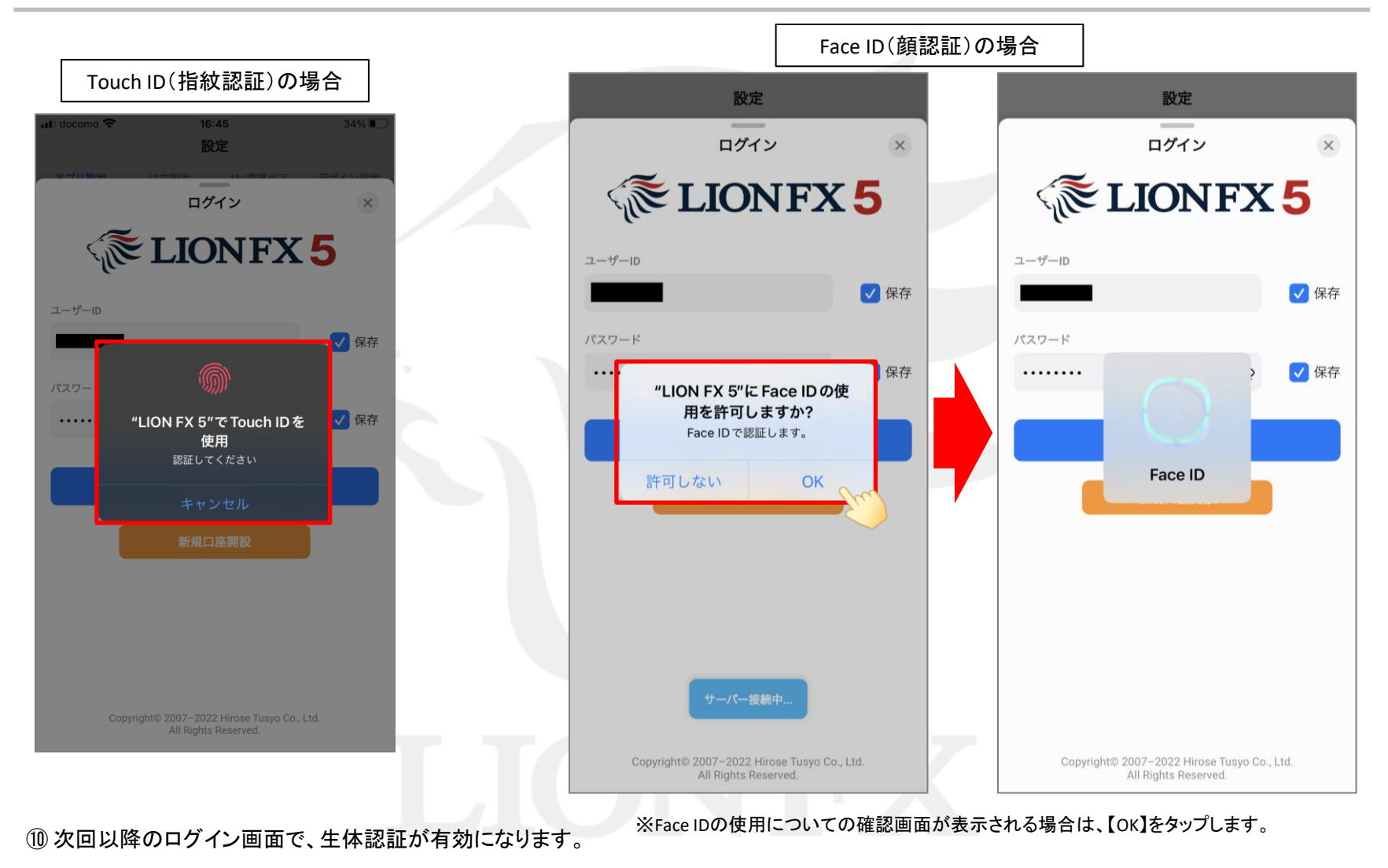

HiroseTusyo

### 自動ログインの設定方法

#### LION FX 5

#### ログイン画面を表示せずに、アプリ起動と同時にログインを行うことができます。 ※ログイン画面でユーザーID・パスワードを保存している場合のみ利用可能です。

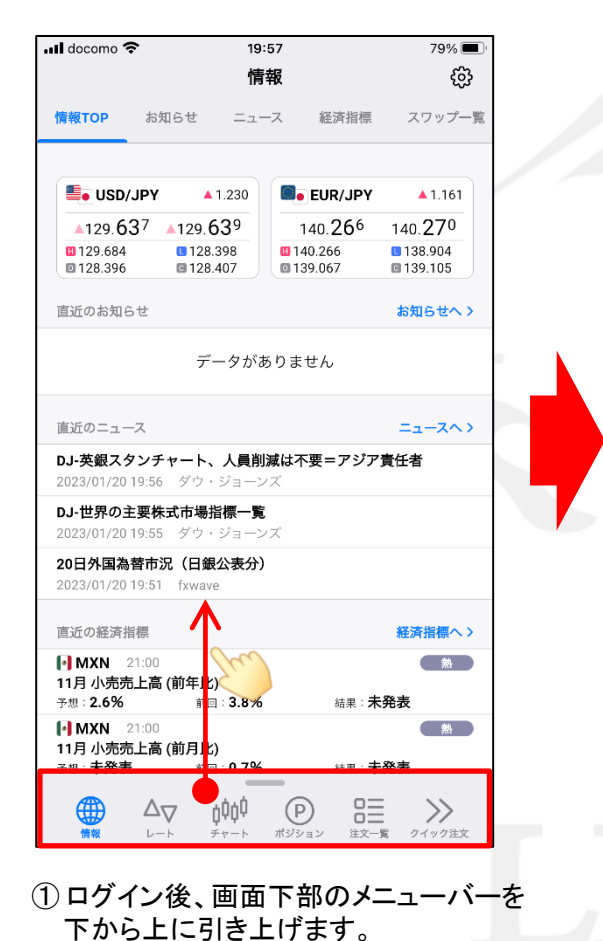

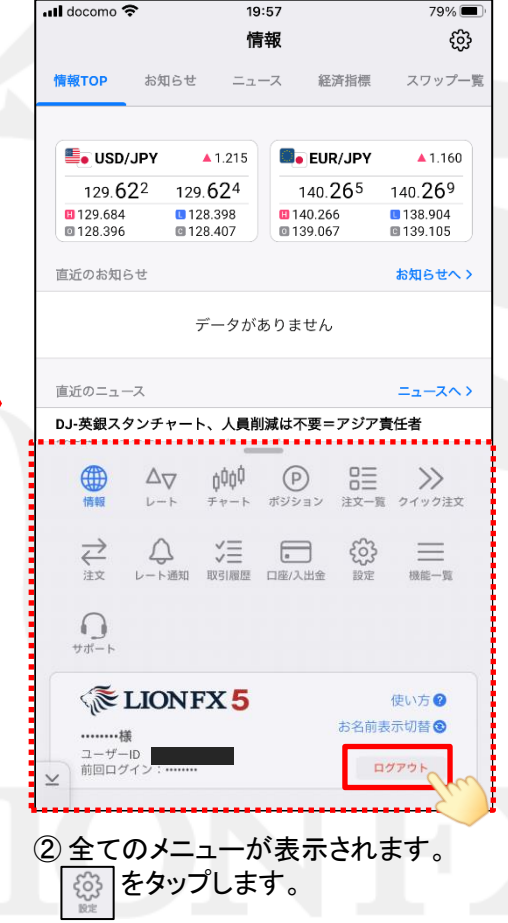

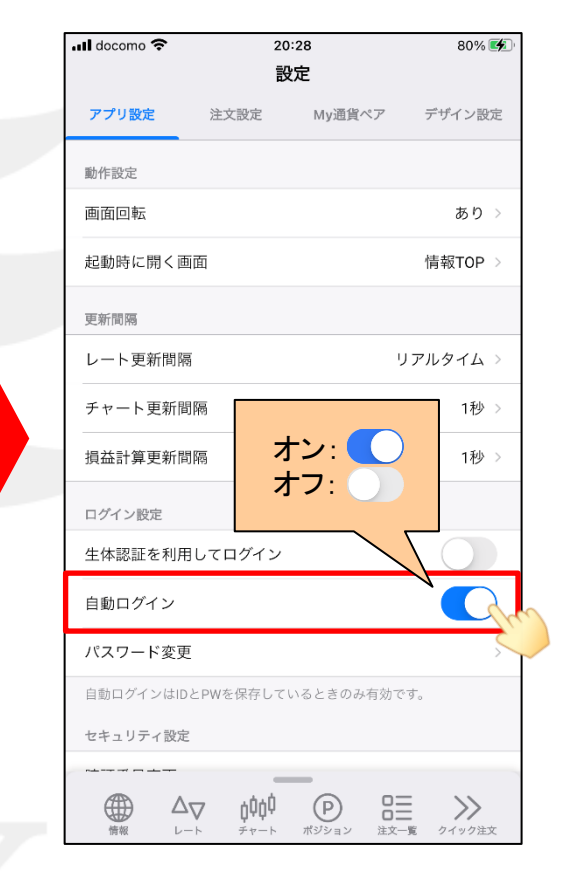

③ 設定画面が表示されます。「自動ログイン」を タップしてオンにすると、次回以降は アプリ起動と同時にログインが完了します。

# ログアウト方法

18:32

情報

ニュース

経済指標

公式チャンネルを開くロ

84% 🔳

出 ③

スワップ一覧

Il docomo 🗢

情報TOP

動画チャンネル

お知らせ

### LION FX 5

84%

**出 领** 

公式チャンネルを開く口

OK

使い方の

お名前表示切替®

18:32

情報

ニュース 経済指標

Il docomo 🗢

動画チャンネル

 $\overrightarrow{}$ 

0

ログアウトします。

よろしいですか?

キャンセル

ELIONFX 5

ユーザーID : .....

レート通知 取引履歴 ロ座/入出金

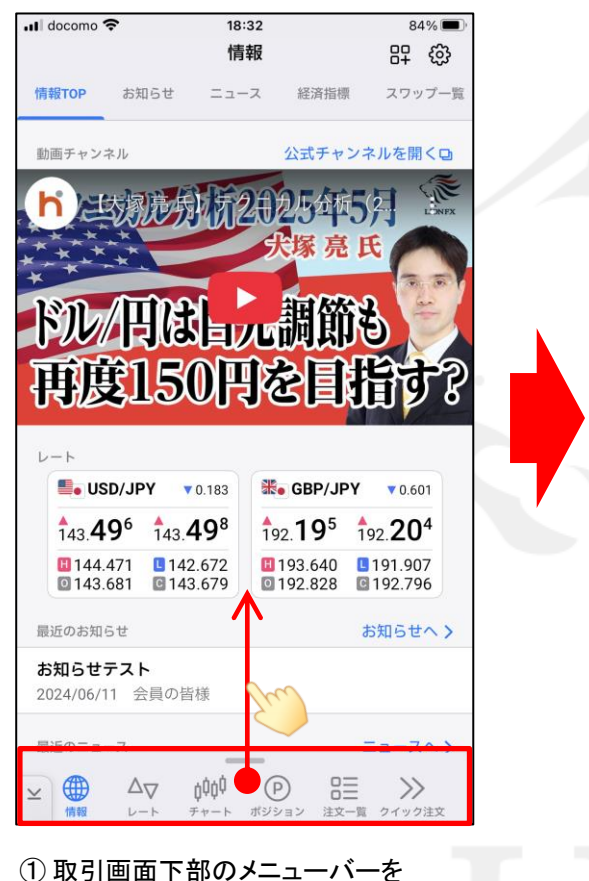

下から上に引き上げます。

司加制節為 度|50|円を  $\Delta \nabla$ hộộ (P)  $\gg$ 情報 チャート ポジション 注文一覧 クイック注文  $\rightleftharpoons$ 泛 63 .  $\square$ 注文 レート通知 取引履歴 口座/入出金 設定 機能一覧  $\cap$ サポート **ELIONFX** 5 使い方の お名前表示切替③ ユーザーID : ..... ログアウト 前回ログイン: .....

②【ログアウト】ボタンをタップします。

3 確認画面が表示されます。
 【OK】をタップすると、ログアウトされます。

※ログアウトした状態時でも【レートー覧】と【チャート】はご覧いただけます。 その他の画面はログイン状態時のみご確認いただけます。(ログアウトしている状態でタップすると、ログイン画面が表示されます)